### ACRES | QUICK REFERENCE GUIDE

### How to Enter & View Program Activity Levels (PALs) Data

#### **PALs Reporting Requirement**

State & Tribal Section 128(a) cooperative agreement recipients ("CARs") are required to report a summary of the *previous federal fiscal year's* work (October 1 through September 30), known as Program Activity Levels ("PALs") data. EPA encourages CARS to fulfill this requirement by submitting their PALs report directly in <u>EPA's ACRES database</u>. This quick reference guide provides instruction on how CARs can report PALs in ACRES.

#### **Registering and Accessing ACRES**

For helpful information regarding registration for new users and accessing ACRES, please see the <u>ACRES</u> <u>Registration and Login Documents</u>.

#### **Entering PALs data**

From your ACRES Home page, start by clicking PALs Form to Complete on the Program Activity Levels (PALs) card. You can also access the report by clicking the Reports drop down menu and selecting Add Annual PALs Data.

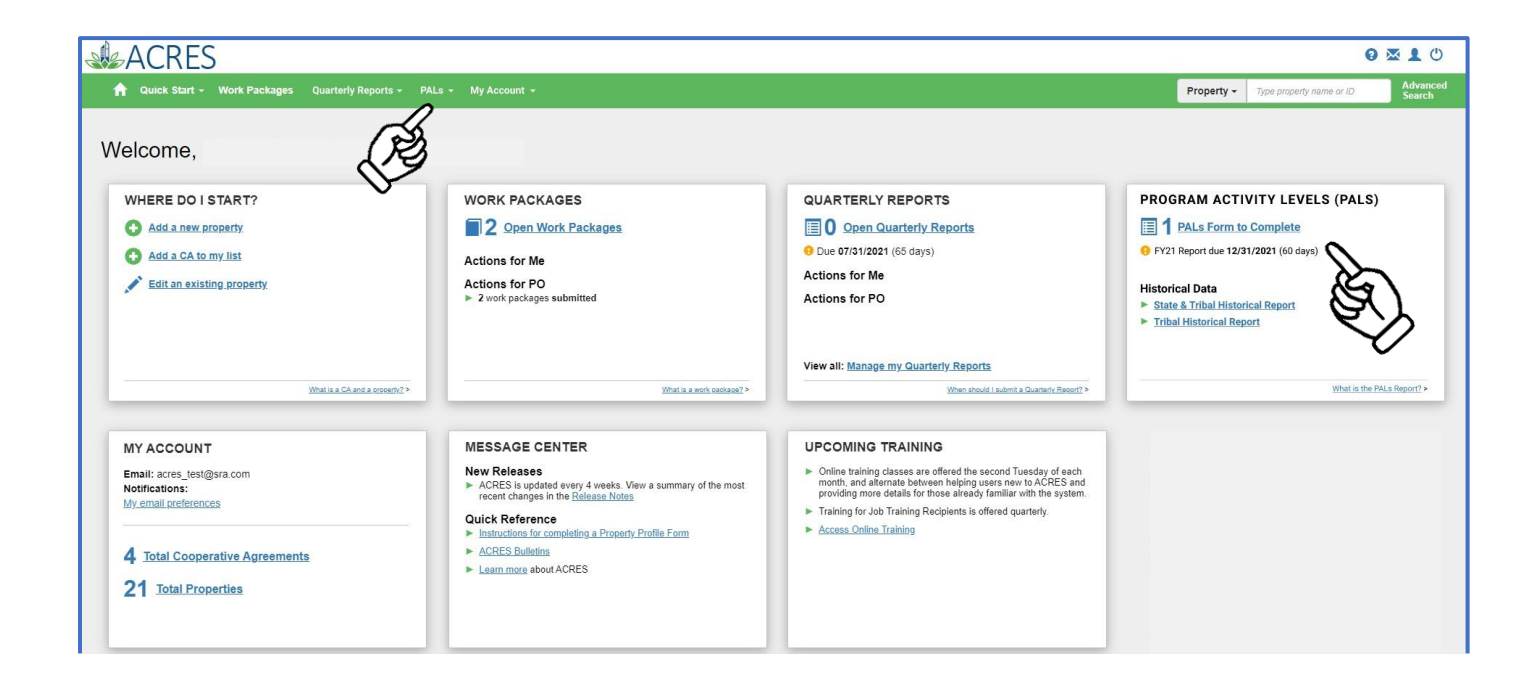

### ACRES | QUICK REFERENCE GUIDE

1. To enter your PALs data, find the Organization's report you would like to update and click Enter FYXX Data. This link will open the PALs report.

| ACRES                                                                                                    |                                                                                                    |                                                                                                    |                   |                 |          | <u>Help   L</u> | <u>ogout</u> |
|----------------------------------------------------------------------------------------------------|----------------------------------------------------------------------------------------------------|----------------------------------------------------------------------------------------------------|-------------------|-----------------|----------|-----------------|--------------|
| 🟫 Quick Start - Work Packages Reports - My Account -                                                                                                    | Property -                                                                                                   | Type property name or ID                                                                                                    | Ad<br>Se          | lvanced<br>arch |          |                 |              |
| Annual Data for Section 128(a) Sta                                                                                                    | te and Tribal                                                                                                | Response: Prog                                                                                                    | ram Activity Leve | els (PAL        | ) Report |                 |              |
| The Office of Brownfields and Land Revitalization is requesting the informa<br>under the 128(a) State and Tribal Response Program. Responses should in                                       | ✓ When is the Annual PAL                                                                                     | When is the Annual PALs Form due? - Collapse                                                                                                    |                   |                 |          |                 |              |
| hazardous and solid waste programs. Consider programs impacted by eith<br>development, database tracking enhancements, or staff training) and/or sit<br>oversight, or public participation). | Forms are due to EPA within 75 days of the close of each Federal fiscal year. Details are<br>provided below. |                                                                                                    |                   |                 |          |                 |              |
|                                                                                                    | Form Covers                                                                                                  | Form Covers Reporting Opens in ACRES                                                                                                    |                   |                 |          |                 |              |
|                                                                                                    | October 1 - September 30                                                                                     |                                                                                                    | December 15       |                 |          |                 |              |
|                                                                                                    |                                                                                                    | For example, the "FY2021" PALs Form:<br>• Covers October 1, 2020 through September 30, 2021;<br>• Is available in ACRES on October 1, 2021; and<br>• Is due on December 15, 2021; |                   |                 |          |                 |              |
|                                                                                                    |                                                                                                    |                                                                                                    |                   |                 | N        | arrow Results   |              |
| CA Name 👫                                                                                                    | CA Number                                                                                                    | 1 Action 😣                                                                                                    | Form Status       |                 | lt s     | ince            | 11           |
| White Mountain Apache Tribe                                                                                                    | RP 99T95401                                                                                                  | Enter FY20 Data                                                                                                    | Ready for Data    | Entry           |          |                 |              |
| Showing 1 to 1 of 1 entries                                                                                                    |                                                                                                    | k                                                                                                    | \$                |                 | Pre      | vious 1         | Next         |
|                                                                                                    |                                                                                                    |                                                                                                    | えん                |                 |          |                 |              |

2. Confirm you've selected the correct organization and fiscal year by reviewing the **Cooperative Agreement Recipient Information** section. Once confirmed, complete the PALs report by entering data in the **Program Activity Information section**.

<u>Note</u>: For further instructions on answering PALs questions, please see: <u>*Instructions for*</u> <u>*Completing CERCLA 128(a) State and Tribal Program PALs Form.*</u>

<u>Note</u>: When updating the PALs questions, all fields require a value. If there are no accomplishments for an activity, a "0" must be entered. Also, please be sure a date is entered for question #5.

# ACRES QUICK REFERENCE GUIDE

| Add Data for Section 128(a) State and Tribal Response: Program Activity Levels (PAL) Report                                                                                                    |                                                                                                    |  |  |  |  |  |  |
|----------------------------------------------------------------------------------------------------|----------------------------------------------------------------------------------------------------|--|--|--|--|--|--|
|                                                                                                    | View Instructions for Completing the PALs Form (PDF)                                                                                                    |  |  |  |  |  |  |
| COOPERATIVE AGREEMENT RECIPIENT INFORMATION                                                                                                    |                                                                                                    |  |  |  |  |  |  |
| CA Name: Alaska Department of Environmental Conservation<br>CA Number:<br>State or Tribe: Alaska                                                                                                    | Forms Due: December 17, 2023<br>Forms Cover: Fiscal Year 2023 (October 1, 2022 - September 30, 2023)<br>EPA Form #6200-18, Form Approved, OMB No. 2050-0192, Expires 03-31-2026 |  |  |  |  |  |  |
| PROGRAM ACTIVITY INFORMATION                                                                                                    |                                                                                                    |  |  |  |  |  |  |
| 1. Select one or more of the following environmental programs where CERCLA Section 128(a) funds were used to support capacity buildir                                                                                                    | g (general program support, non-site-specific work) in the last federal fiscal year.                                                                                            |  |  |  |  |  |  |
| Brownfields Honderground Storage Tanks/Leaking Underground Storage Tanks Honderground Storage Tanks/Leaking Underground Storage Tanks Gold Vaste Sold Vaste Superfund Hazardous Waste Facilities VCP (Voluntary Cleanup Program, Independent Cleanup Program, etc.) Other |                                                                                                    |  |  |  |  |  |  |
| 2. Number of properties (or sites) enrolled in a response program during the last federal fiscal year:                                                                                                    |                                                                                                    |  |  |  |  |  |  |
| 3. Number of properties (or sites) where documentation indicates that cleanup work is complete AND all required Institutional Controls (IC                                                                                                    | s)or Engineering Controls (ECs) are in place or not required (during the last federal fiscal year):                                                                             |  |  |  |  |  |  |
| 4. Total number of acres associated with properties (or sites) identified in number 3 above:                                                                                                    |                                                                                                    |  |  |  |  |  |  |
| 5. Date of the last update to the Public Record:                                                                                                    |                                                                                                    |  |  |  |  |  |  |
| 6. If ICs/ECs have previously been placed on properties (or sites), how many audits, inspections, reviews, or other types of monitoring have                                                                                                    | e been conducted in the last federal fiscal year to ensure that the ICs/ECs are still maintained and fully effective:                                                           |  |  |  |  |  |  |
| 7. OPTIONAL – Total number of properties where assistance was provided, but the properties were not enrolled in a response program:                                                                                                    |                                                                                                    |  |  |  |  |  |  |
| 8. Did you develop or revise legislation, regulations, codes, guidance documents or policies related to establishing or enhancing your Volu<br>O No<br>O Yes                                                                                                    | ntary Cleanup Program/Response Program during the most recent fiscal year?                                                                                                    |  |  |  |  |  |  |
| 8a.If yes, please indicate the type and whether it was new or revised:                                                                                                    |                                                                                                    |  |  |  |  |  |  |
|                                                                                                    |                                                                                                    |  |  |  |  |  |  |
| Save Data Submit Data to PO Cancel                                                                                                    |                                                                                                    |  |  |  |  |  |  |

**3.** After you have updated the PAL report, you will need to submit to your Project Officer for review. To submit the report, scroll to the bottom of the page and click the **Submit Data to PO** button.

# ACRES | QUICK REFERENCE GUIDE

#### Viewing Historical PALs data

1. From your ACRES Home page, click the State & Tribal Historical Report or Tribal Historical Report link on the Program Activity Levels (PALs) card. You can also access the historical data by clicking the Reports drop down menu and selecting the Historical report you would like to view.

| ACRES                                                                                                    |                                                                                                    |                                                                                                    | <b>9 🛛 1</b> U                                                                                                    |
|----------------------------------------------------------------------------------------------------|----------------------------------------------------------------------------------------------------|----------------------------------------------------------------------------------------------------|----------------------------------------------------------------------------------------------------|
| 🟫 Quick Start - Work Packages Reports                                                                                                    | - My Account -                                                                                                    |                                                                                                    | Property - Type property name or ID Advanced Search                                                                                                    |
| Welcome,                                                                                                    |                                                                                                    |                                                                                                    | DROCRAM ACTIVITY I EVELS (DALS)                                                                                                    |
| Add a new property     Add a CA to my list     Edit an existing property                                                                    | Actions for Me<br>Actions for PO<br>> 2 work packages submitted                                                                                                    | QUAR LERET REPORTS  O <u>Open Quarterly Reports</u> O Due 07/31/2021 (65 days)  Actions for Me  Actions for PO                                                                                                    | PROGRAM ACTIVITY LEVELS (PALS)  PALS Form to Complete  FY21 Report due 12/31/2021 (60 days)  Historical Data  State & Tribal Historical Report  Tribal Historical Report |
| What is a CA and a research?>                                                                                                    | What is a work contract? >                                                                                                    | View all: Manage.my.Quarterly.Reports When should I submit a Guarder's Report?>                                                                                                    | the PMLa Report? +                                                                                                    |
| MY ACCOUNT<br>Email: acres_test@sra.com<br>Notifications:<br>My-email.oreficiences<br>4 Total Cooperative Agreements<br>21 Total Properties | MESSAGE CENTER<br>New Release<br>- ACRES is updated every 4 weeks. View a summary of the most<br>recent changes in the <u>Release Notice</u><br>- Mick Reference<br>- Instructions for completing a Property Profile Form<br>- ACRES Building<br>- Learn more about ACRES | <ul> <li>UPCOMING TRAINING</li> <li>Online training classes are offered the second Tuesday of each month, and alemate between helping users nev to ACRES and providing more details for those already familiar with the system.</li> <li>Training for Job Training Recipients is offered quarterly.</li> <li>Access Online Training</li> </ul> |                                                                                                    |

2. From the **Historical Data for Section 128(a) Tribal Response: Program Activity Level (PAL) Report** page, the **State & Tribal Report** and **Tribal Report** tabs at the top of the page give you the ability to toggle between each historical report.

# ACRES QUICK REFERENCE GUIDE

| SACF                      | RES                                        |                                     |                                                                                |                 |                                                                          |         |                                                               |                          |                     |        |                                                                                                    | 0 🛛   |
|---------------------------|--------------------------------------------|-------------------------------------|--------------------------------------------------------------------------------|-----------------|--------------------------------------------------------------------------|---------|---------------------------------------------------------------|--------------------------|---------------------|--------|----------------------------------------------------------------------------------------------------|-------|
| A Quick S                 | Start - Work Pack                          | ages Reports <del>-</del>           | My Accou                                                                       | nt ~            |                                                                          |         |                                                               |                          |                     | Pro    | perty - Type property name or ID                                                                                   | A     |
| Historic<br>State & Triba | al Data for                                | Section '                           | 28(a)                                                                          | Tribal R        | lesponse:                                                                | Program | Activit                                                       | ty Level                 | s (PAL              | ) Re   | eport                                                                                                    |       |
| Tribal 128                | (a) Property Use                           | of CERCLA 12                        | 8(a) Fund                                                                      | ds (Fiscal Yea  | ar 2020)                                                                 |         |                                                               |                          |                     | Evport | Detail to Event                                                                                                    | Eveel |
| Brownfields:              |                                            |                                     |                                                                                | 65%             |                                                                          |         |                                                               |                          |                     | Export |                                                                                                    | Excel |
| Underground St            | torage Tanks/Leaking Und                   | erground Storage Tanks:             |                                                                                | 22%             |                                                                          |         |                                                               |                          |                     |        |                                                                                                    |       |
| Federal Facilitie         | es:                                        |                                     |                                                                                | 4%              |                                                                          |         |                                                               |                          |                     |        |                                                                                                    |       |
| Solid Waste:              |                                            |                                     |                                                                                | 20%             |                                                                          |         |                                                               |                          |                     |        |                                                                                                    |       |
| Supertund:                | de Casilias                                |                                     |                                                                                | 7%              |                                                                          |         |                                                               |                          |                     |        |                                                                                                    |       |
| Haz ardous was            | Olasson Daarson Indea                      | a deat Ola anua Daaman              | -                                                                              | /%              |                                                                          |         |                                                               |                          |                     |        |                                                                                                    |       |
| Othor                     | Cleanup Program, Indepe                    | ndent Cleanup Program,              | etc.):                                                                         | 0.04            |                                                                          |         |                                                               |                          |                     |        |                                                                                                    |       |
|                           |                                            |                                     |                                                                                |                 |                                                                          |         |                                                               |                          |                     |        |                                                                                                    |       |
| Fiscal Year<br>(FY)       | Properties Enrolled in<br>Response Program | Cleanup Work is<br>Institutional Co | , is Complete AND all Required<br>Controls (ICs) In Place (or not<br>required) |                 | Properties Where Assistance Was<br>Provided but Property Not Enrolled in |         | Items that Ensure Engineering and ICs are Still<br>Protective |                          |                     | Still  | Dev eloped or Revised Legislation, Regulatio<br>Codes, Guidance Docs or Policies to Establish<br>Enhance your VCP? |       |
| v - r                     |                                            | Number of Propert                   | es Total                                                                       | Number of Acres | Response                                                                 | Program | Number of<br>Audits                                           | Number of<br>Inspections | Numberof<br>Reviews | Other  | Yes                                                                                                    | No    |
| 2015                      | 1,420                                      |                                     | 455                                                                            | 3,817           |                                                                          | 522     | 0                                                             | 0                        | 0                   | 0      | 0                                                                                                    |       |
| 2016                      | 1,871                                      |                                     | 569                                                                            | 7,528           |                                                                          | 647     | 0                                                             | 0                        | 0                   | 0      | 0                                                                                                    |       |
| 2017                      | 1,890                                      | ·                                   | 491                                                                            | 26,823          |                                                                          | 537     | 31                                                            | 237                      | 169                 | 13     | 43                                                                                                    |       |
| 2018                      | 1,841                                      |                                     | 568                                                                            | 8,905           |                                                                          | 475     | 66                                                            | 264                      | 153                 | 121    | 45                                                                                                    |       |
| 2019                      | 1,808                                      |                                     | 635                                                                            | 25,472          |                                                                          | 520     | 97                                                            | 161                      | 262                 | 98     | 52                                                                                                    |       |
| 2020                      | 3,065                                      | •                                   | 738                                                                            | 26,437          |                                                                          | 680     | 122                                                           | 171                      | 226                 | 46     | 40                                                                                                    |       |
| TOTAL                     | N/A                                        |                                     | 3,456                                                                          | 98,982          |                                                                          | 3,381   | 316                                                           | 833                      | 810                 | 278    | 180                                                                                                    |       |
| AVERAGE                   | 1,983                                      | ·                                   | N/A                                                                            | N/A             |                                                                          | 564     | 53                                                            | 139                      | 135                 | 46     | N/A                                                                                                    |       |
| ACRES Tr                  | ibal 128(a) Acco<br>ear Assessment         | mplishments C                       | ata (FY 2<br>s Completed                                                       | Jobs Leveraged  | Funding Leveraged                                                        |         |                                                               |                          |                     |        |                                                                                                    |       |
| 2015                      |                                            | 45                                  | 9                                                                              | 181             | \$38,613,256                                                             |         |                                                               |                          |                     |        |                                                                                                    |       |
| 2016                      |                                            | 41                                  | 14                                                                             | 91              | \$402,262                                                                |         |                                                               |                          |                     |        |                                                                                                    |       |
| 2017                      |                                            | 17                                  | 15                                                                             | 20              | \$37,364,161                                                             |         |                                                               |                          |                     |        |                                                                                                    |       |
| 2018                      |                                            | 33                                  | 12                                                                             | 54              | \$2,364,219.31                                                           |         |                                                               |                          |                     |        |                                                                                                    |       |
| 2019                      |                                            | 48                                  | 17                                                                             | 60              | \$1,014,952                                                              |         |                                                               |                          |                     |        |                                                                                                    |       |
| 2020                      |                                            | 43                                  | 18                                                                             | 19              | \$3,580,120                                                              |         |                                                               |                          |                     |        |                                                                                                    |       |
| 2021 as of (Jul           | 14, 2021)                                  | 22                                  | 17                                                                             | 25              | \$2,467,015                                                              |         |                                                               |                          |                     |        |                                                                                                    |       |
|                           |                                            |                                     |                                                                                |                 |                                                                          |         |                                                               |                          |                     |        |                                                                                                    |       |

**Note**: The Export to Excel button will convert summarized historical data into an Excel spreadsheet.

<u>Note</u>: The Export Detail to Excel will provide a detailed summary of the PALs data into an Excel spreadsheet for easy sorting and filtering.

# ACRES QUICK REFERENCE GUIDE

| ACRES Help Desk |                           |  |  |  |  |
|-----------------|---------------------------|--|--|--|--|
| Email           | Acres_help@epa.gov        |  |  |  |  |
| Phone           | 703-284-8212              |  |  |  |  |
| Day/Time        | Mon – Thurs/ 9am -5pm EST |  |  |  |  |